## 2018 年全国硕士研究生招生考试暨南大学考点网上 缴费公告

来源:报考点 [暨南大学] 2017-10-10

各位考生:

暨南大学考点代码是:4418,请首先确认自己的网络报名编号前四位是4418。 一、报名考试费:

(一) 收费标准

1.管理类联考(MBA、MPA、旅游管理、工程管理)考生和单独考试考生报名 考试费每人 300 元;

2.统考生、法律硕士联考生、管理类联考(会计、审计、图书情报)考生所报读 专业的初试科目为四门的,报名考试费每人160元;初试科目为三门的,报名 考试费每人120元;初试科目为两门的,报名考试费为80元;

(二) 缴费时间

1.10月16日(含16日)之前在中国研究生招生信息网报名的考生, 缴费时间为10月17日20:00—11月6日24:00。

2.10月17日-23日(含23日)在中国研究生招生信息网报名的考生,缴费时间为10月24日20:00—11月6日24:00。

3.10月24日-31日在中国研究生招生信息网报名的考生, 缴费时间为11月1
日20:00—11月6日24:00。

(三) 缴费方式

1.网上自助缴费

登录暨南大学网上缴费系统 http://fee.jnu.edu.cn/自助缴费,用户名及密码均为 2018+报名编号(9 位),例如:某考生的报名编号为 441899075,其缴费时的用户名与密码均为 2018441899075。

缴费前请仔细阅读网站首页的《暨南大学网上自助缴费平台使用指南》。该平台 支持工行网银、支付宝缴费。

2.中国工商银行网点缴费

在中国工商银行广州市内所辖各营业网点缴费,可选择柜台缴费,也可持广州工 行借记卡在"万事通"机自助缴费。具体操作如下:

(1)柜台缴费:交易代码:08101,暨南大学代码:8004。①在工行柜台领取 并填写《代收款(费)凭证》;②按如下方式填写:收款单位名称为"暨南大学", 账号及开户行无需填写,收费编号为"2018+9位报名编号",交款(费)人签 名为考生姓名;③填写完并核对无误后,将《代收款(费)凭证》交银行工作人员, 并告知需缴交暨南大学报名考试费,以现金、工行借记卡或存折转账的方式完成 缴费。存款回单请妥善保管以备查询。

(2) "万事通"机自助缴费:在"万事通"机上插入广州工商银行借记卡→输入密码→选择"分行特色"→选择"代理缴费"→选择"暨南大学代收学费"→选择
 择"查询"→输入收费编号 "2018+9 位报名编号"→选择"确认"→选择"打印回单"。存款回单请妥善保管以备查询。

二、温馨提示。

(1)考生须在规定的期限内完成网上报名缴费和现场确认工作,逾期不予办理。 只完成网上报名但未在规定时间内办理现场确认手续的,本次报名无效,所缴报 名考试费不予退还。 (2) 暨南大学考点现场确认时间为 2017 年 11 月 8 日 - 12 日上午 8:30 - 12:00,

下午 14:00 - 16:30, 现场确认的具体安排将另文通知。

考生可于 11 月 7 日前登录暨南大学网上缴费系统 http://fee.jnu.edu.cn/自行 查询缴费情况。

暨南大学研究生招生办公室

2017.10.10